### 目次

| 1 | •                                       | ア                  | プリケーションについて        | 1 |
|---|-----------------------------------------|--------------------|--------------------|---|
| 2 | •                                       | 各村                 | 幾能についての説明          | 2 |
|   | 2.1                                     | l.                 | 画面上部の機能            | 2 |
|   | 2.2                                     | 2.                 | メインツール機能           | 3 |
|   | 2.3                                     | 3.                 | チェックボックスとダウンロードボタン | 4 |
|   | 2.4                                     | <b>I</b> .         | 元に戻す、やり直し機能        | 4 |
|   | 2.5                                     | 5.                 | 詳細設定機能             | 5 |
| 3 | •                                       | 選                  | 択機能についての詳しい説明      | 7 |
| 4 | <ul> <li>線の詳細編集機能についての詳しい説明8</li> </ul> |                    |                    |   |
| 5 | <ul> <li>・ 触知記号機能についての詳しい説明9</li> </ul> |                    |                    |   |
| 6 | •                                       | 距離間チェック機能(現在停止中)10 |                    |   |
| 7 | •                                       | 線の直線化機能10          |                    |   |
| 8 | •                                       | 意見などの連絡先11         |                    |   |

1. アプリケーションについて

このアプリケーションは立体コピー触地図の画像データを容易に作成すること を目的として開発しました.

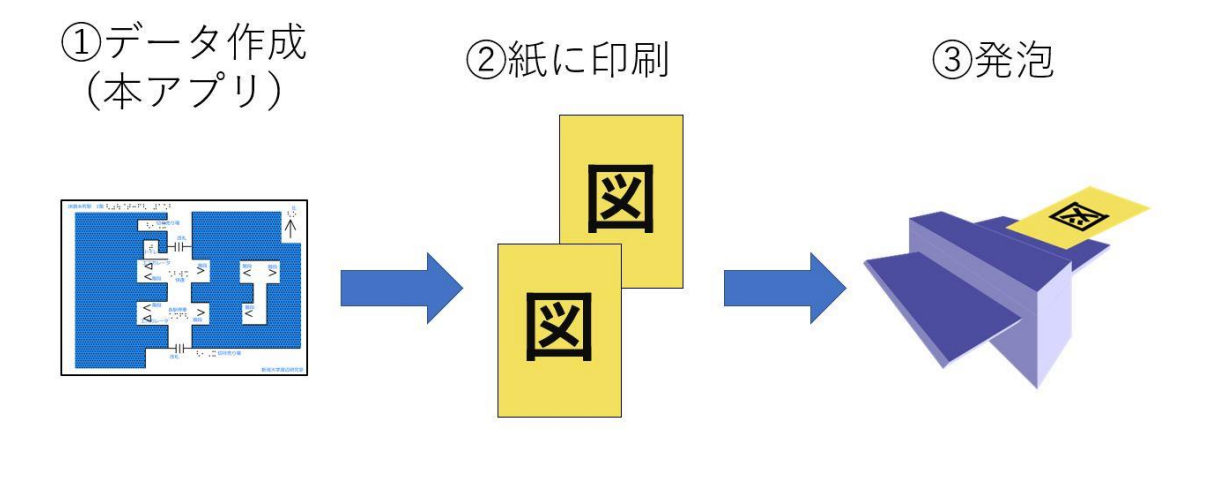

必要なもの

- インターネット環境
- ブラウザ

現在(2019/8/5 時点)では、ブラウザは Google Chrome、FireFox、Safari で動作してい

ますが、Google Chrome で利用することをおすすめいたします.

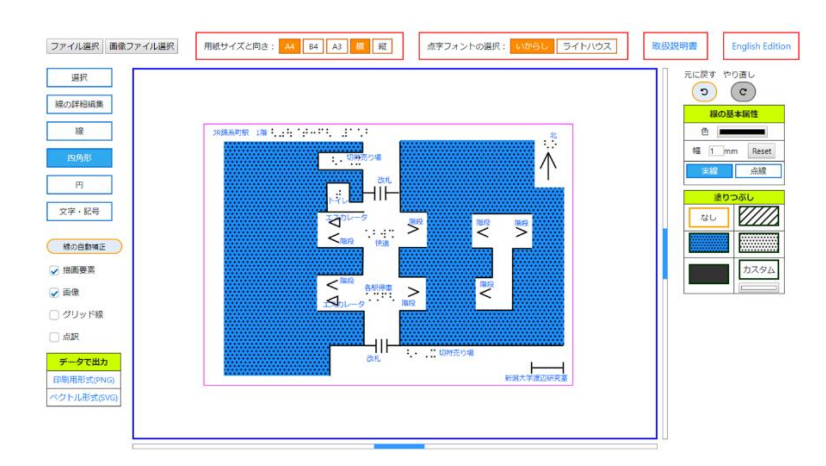

# 2. 各機能についての説明

#### 2.1. 画面上部の機能

| 機能              | 内容                               |
|-----------------|----------------------------------|
| ダキキャット目から       | このアプリで作成した SVG データを読み込み、         |
| 杭さかり用始          | 続きから触地図作成を行うことができます.             |
|                 | 画像ファイルを選択し、描画領域上に表示させます.         |
| 画像ファイル選択        | ※PDF には対応しておりません.                |
|                 | PNG 形式でダウンロードする場合のサイズを A4、B4 または |
| A4 B4 A3        | A3のいずれかで選択できます. 描画領域上の枠が 紫色(A4)、 |
|                 | 緑色(B4)、茶色(A3)で変化します.             |
|                 | 印刷用形式(PNG)でダウンロードする場合に横向き、または    |
|                 | 縦向きのいずれかで選択できます.                 |
| いからし占字          | 点字フォントを「いからし点字」(渡辺研究室が開発)、       |
| ライトハウス点字        | 「ライトハウス点字」のいずれかで選択できます.          |
| 取扱説明書           | 取扱説明書を表示します.                     |
| English Edition | 英語版で表示します.                       |

#### 2.2. メインツール機能

| 機能名           | 内容                                                                                                    |
|---------------|----------------------------------------------------------------------------------------------------|
| 選択            | 描画領域上の各要素を選択することができます.選択中の<br>要素に対しては様々な操作を行うことができます.<br>(「3.選択機能についての詳しい説明」を参照).                             |
| 線の詳細編集        | 描画した線を詳細に編集できます.                                                                                              |
| 画像選択          | 画像に対して、選択機能と同様の操作を行います.                                                                                       |
| 線             | 描画領域上で左クリックすることで線を描画できます. Ctrl<br>キーを押したままにすると一定角度で線を描画できます.<br>Enter キー、または右クリックメニューから「線の描画終了」<br>で描画を終了します. |
| 四角形           | 四角形を描画できます。                                                                                                   |
| 円             | 円を描画できます。                                                                                                    |
| 文字・記号         | JIS で標準化されている触知記号と墨点字を追加します                                                                                   |
| 距離間チェック線の自動補正 | 「6.距離間チェック機能」と「7.線の直線化機能」でご説明.                                                                                |

#### 2.3. チェックボックスとダウンロードボタン

| 機能名                                        | 内容                                                  |
|--------------------------------------------|-----------------------------------------------------|
| ✔ 描画要素                                     | 画像以外の要素を非表示にします.                                    |
| ✔ 画像                                       | 画像を非表示にします.                                         |
| ✔ グリッド線                                    | グリッド線を表示させます.                                       |
| ✔ 点訳                                       | 点字を日本語に変換します.                                       |
| <b>データで出力</b><br>印刷用形式(PNG)<br>ベクトル形式(SVG) | 印刷用形式(PNG)、またはベクトル形式(SVG)で作成した<br>画像データをダウンロードできます. |

#### 2.4. 元に戻す、やり直し機能

| 機能名 | 内容                                |
|-----|-----------------------------------|
| C)  | 元に戻します. Ctrl キー+Z キーでも同じ操作が行えます.  |
| С   | やり直します.Ctrl キー + Y キーでも同じ操作が行えます. |

#### 2.5. 詳細設定機能

| 機能                                                              | 内容                                                                                           |
|-----------------------------------------------------------------|----------------------------------------------------------------------------------------------|
| 線の基本属性 色  幅 1 mm Reset 実線 点線                                    | 線や四角形、円を選択している時や、描くとき<br>に線の色、幅と線種を変更できます.                                                   |
| <u> 点線情報</u><br>線の部分の長さ 1 mm<br>余白の長さ 1 mm<br>線の幅に合わせる          | 線種を点線にした場合に表示されます.<br>線の部分と余白の長さを指定することで、点線<br>を自由自在に変化できます.線の幅に合わせる<br>ボタンを押すと、線幅に自動で合わせます. |
| 文字の属性       点字     18 pt     Reset       内容     てんじ             | 墨字と点字の大きさの変更と文字の内容を変<br>更することができます.                                                          |
| レイヤー<br>最前面<br>計面<br>計面<br>計面<br>最背面<br>量<br>一<br>最背面<br>し<br>一 | 選択している要素のレイヤー(重ね順)を<br>変更します.                                                                |

| 塗りつぶし<br>なし           |       |    | 線、円を描くときに模様で塗りつぶします.       |
|-----------------------|-------|----|----------------------------|
| 塗りつぶし<br>なし<br>////// |       |    | 選択している線、円を模様で塗りつぶします.      |
|                       |       | ]  | 選択ボックスの横幅、縦幅の大きさが表示され      |
|                       | 24.87 | mm | <br> ます.値を変更すると拡大縮小できます.(縦 |
| 高さ:                   | 25.88 | mm | <br> 横比は維持)                |

### 3. 選択機能についての詳しい説明

選択機能は要素を選択状態にして様々な操作を行えます.

| 機能   | 操作方法                              |
|------|-----------------------------------|
| 投動   | 選択ボックスをドラッグします.                   |
| 1夕 到 | またはカーソルキーで細かく移動します.               |
| 拡大縮小 | ●をドラッグ. 選択ボックスのカドにある●は縦横比を維持します.  |
| 回転   | ○をドラッグ.ctrl キーを押したままだと一定角度で回転します. |
|      | 右クリックメニューから「コピー」を選択します.           |
|      | または Ctrl キー +C キーを押します.           |
| 貼り付け | 右クリックメニューから「貼り付け」を選択します.          |
|      | または Ctrl キー + V キーを押します.          |
| 削险   | 右クリックメニューから「削除」を選択します.            |
| 日小水  | または Delete キーを押します.               |

4. 線の詳細編集機能についての詳しい説明

線の詳細編集機能は描画した線を詳細編集できます.編集したい線を選択すると 線色が赤に変化し、緑色の四角(ノード)が表示されます.線とノードをクリッ ク(青色に変化)し、ドラッグすることで、線の編集が行えます.

| 機能       | 操作方法                         |
|----------|------------------------------|
| カーソルキー   | 選択した状態(青色)の線、ノードを細かく移動       |
| 複数選択     | Shift キーを押しながら線またはノードを選択.    |
| 線の垂直・水亚化 | 線を選択した状態(青色)で右クリックメニュー       |
| 旅の至直、水土口 | から「線の垂直・水平化」を選択.             |
| ノードを追加   | 線の上でダブルクリック.                 |
|          | 結合したい2つのノードを選択した状態(青色)       |
| ノードを結合   | で右クリックメニューから「端点ノードを結合」       |
|          | を選択.                         |
| ノードを削除   | 対象ノードをダブルクリック、または delete キー、 |
|          | または右クリックメニューから「削除」           |
| 線を削除     | delete キー、右クリックメニューから「削除」    |

8

## 5. 触知記号機能についての詳しい説明

用意している触知記号は JIS で標準化されたものです.

| 記号               | 名称                    |
|------------------|-----------------------|
| >                | 階段(とがったほうが上階)         |
| $\triangleright$ | エスカレータ(とがったほうが上階)     |
| $\rightarrow$    | 進行方向、方位など             |
|                  | 改札                    |
| <b>├──</b> ┥     | 縮尺                    |
|                  | 目盛りがついた枠線.            |
| ☑ 墨字             | 点字などを日本語で説明する墨字です。    |
|                  | 点字は「ひらがな」のみ追加を受け付けます。 |
| てんじ              | また、濁音、拗音、数府などは自動的に    |
|                  | 点字での表現に変換されます。        |

6. 距離間チェック機能(現在停止中)

距離間チェック機能は触察しやすいことを目的として触知記号、円記号、点字 同士の距離が近すぎる場合に警告表示を行う機能です. 距離間チェックのボタ

ンをクリックすることによって警告が行われます.

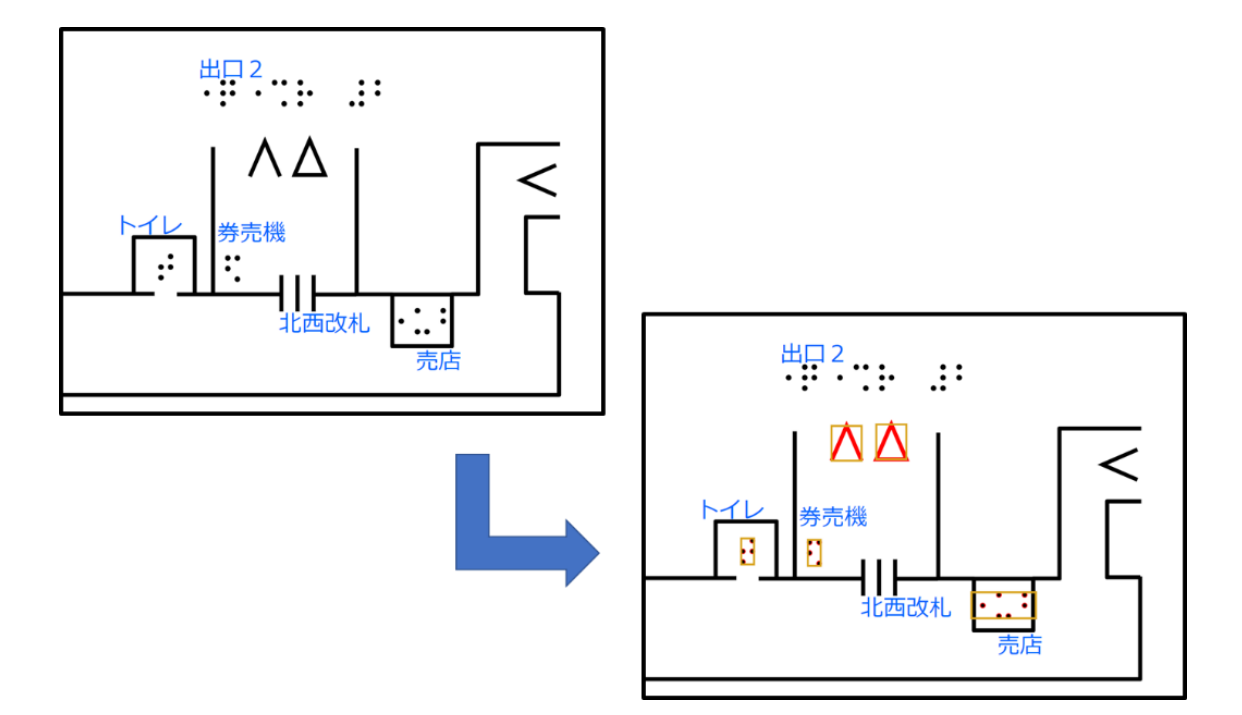

#### 7. 線の直線化機能

0度、または90度に近い線を自動的に0度または90度に補正します。この機能 によって簡単にきれいな触地図が作成できます。また変換時には近い線同士を自 動的に接続します。実行には(線の自動補正)を押します。

### 8. 意見などの連絡先

ご意見、ご不明な点がありましたら以下のメールアドレスに

お気軽にご連絡ください.

 $\mathcal{X}-\mathcal{H}$ :f18c119a@mail.cc.niigata-u.ac.jp